### Rahmqvist) SERAMA®

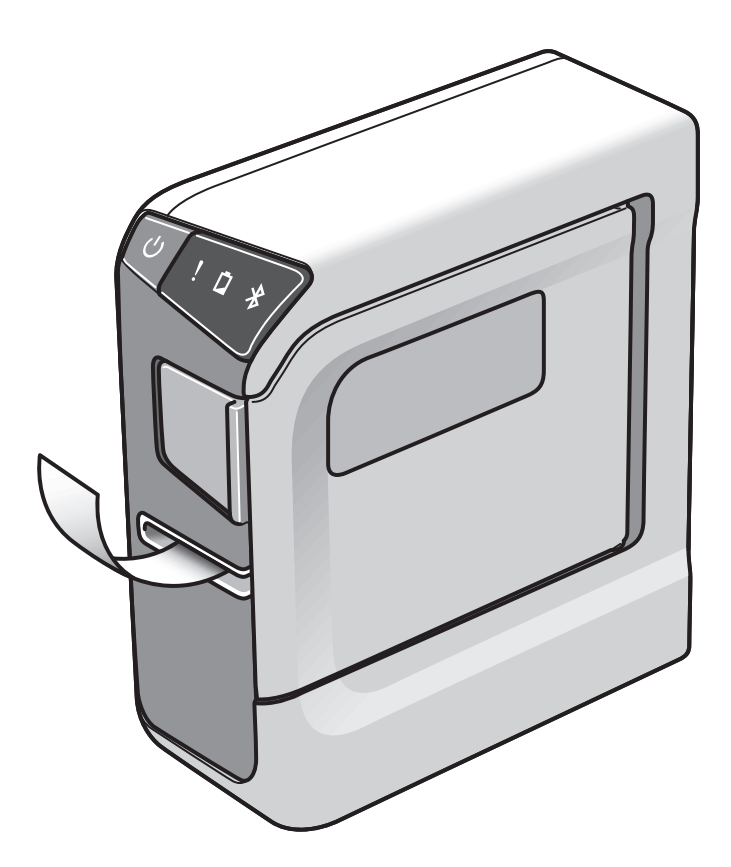

# DIGITALTECH PRINTER SR5500P-R

Rahmqvist SERAMA | ER Sweden AB Box 1, 181 73 Lidingö Besök: Värdshusvägen 7, Lidingö

Tel: 08-766 70 45 Fax: 08-766 70 05 www.rahmqvistserama.se info.se@rahmqvist.com

## Tack för att du har valt en märkmaskin från Serama!

Nedan följer en kort instruktion för hur du snabbt kommer igång. För en utförligare beskrivning, se manualen.

Du använder märkmaskinen via en app för iPhone/iPad eller genom mjukvara som du installerar på din pc med bifogad cd-skiva/usb-minne.

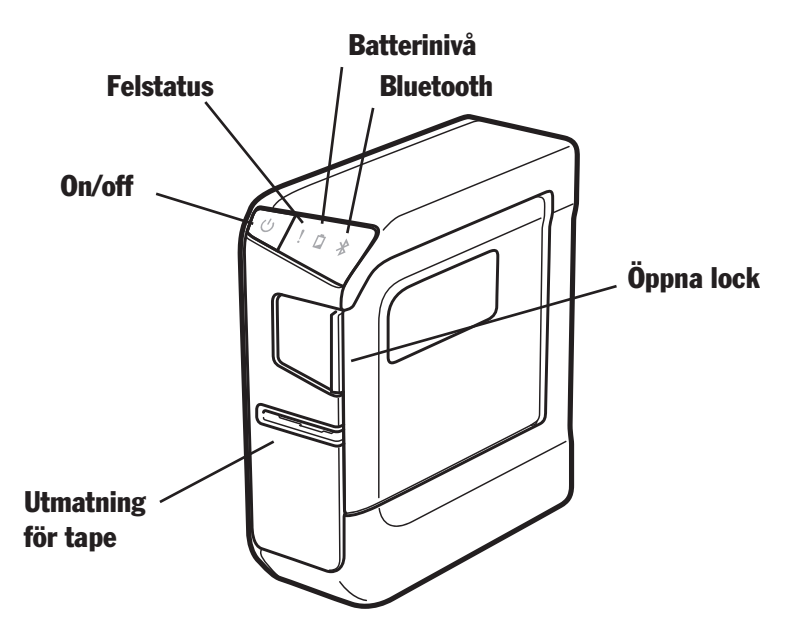

#### Starta maskinen:

1. Starta maskinen genom att hålla nere på/av-knappen 3–5 sek.

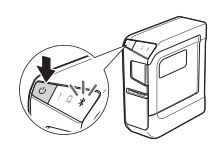

- 2. Lampan ska blinka för att koppla Direct link till iphone/ipad.
- 3. Gå till Inställningar i iphone/ipad. Öppna Bluetooth och anslut SR5500P.

4. Skriv ut maskindata genom att hålla in Bluetoothknappen 5 sekunder.

| ull docomo 🗢     | 20:10        | 97% 📖         |
|------------------|--------------|---------------|
| Settings         | Bluetooth    |               |
|                  |              |               |
| Bluetooth        |              |               |
| Now discoverable | as "iPhone". |               |
| MY DEVICES       |              |               |
| SR5500P          |              | Connected (i) |
|                  |              |               |
| OTHER DEVICES    | State .      |               |

#### lphone/ipad

Gå till appstore och ladda ner appen Tepra Link

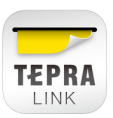

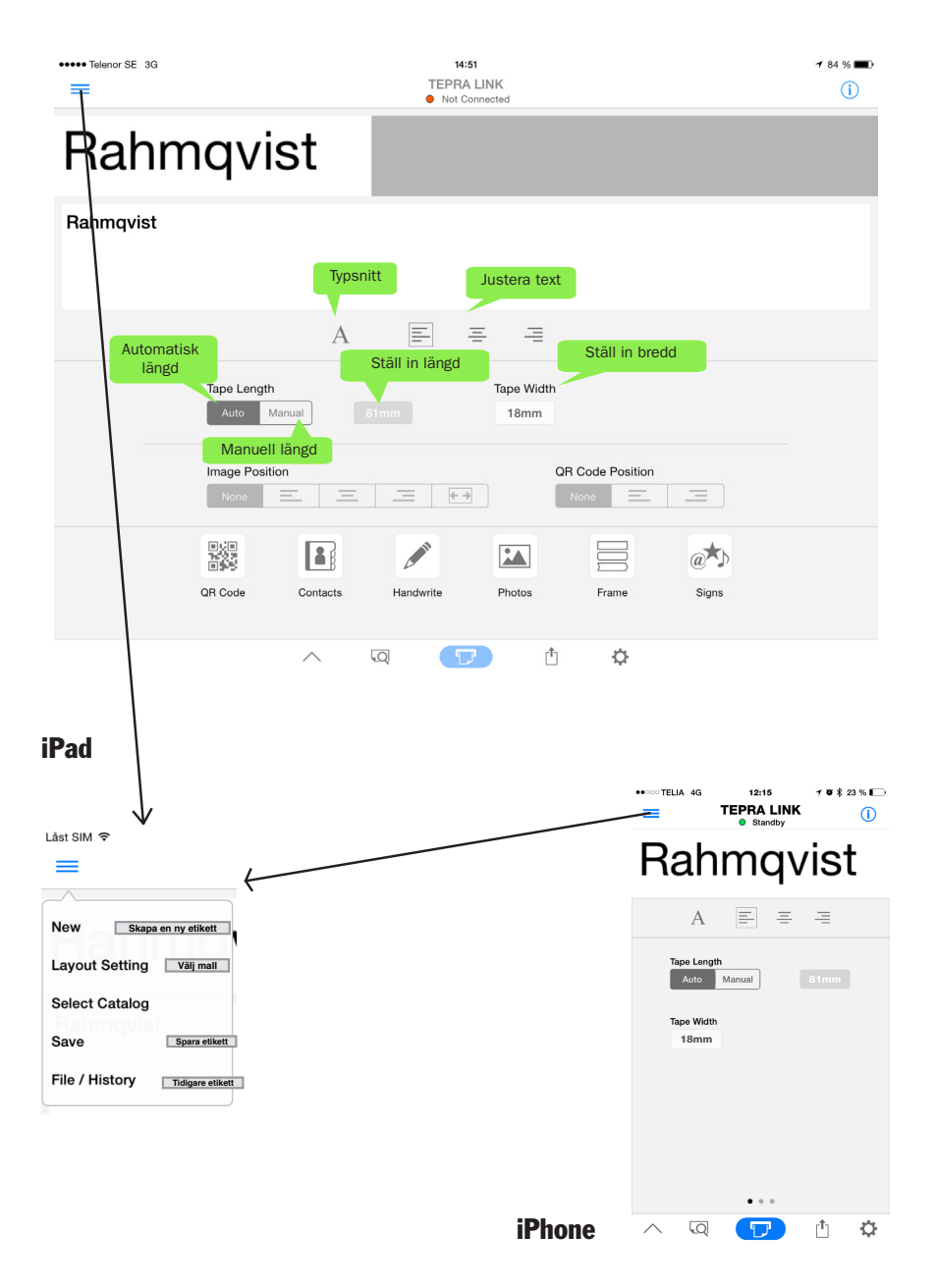

#### PC

Du kan också använda märkmaskinen via din pc med den mjukvara som följer med maskinen.

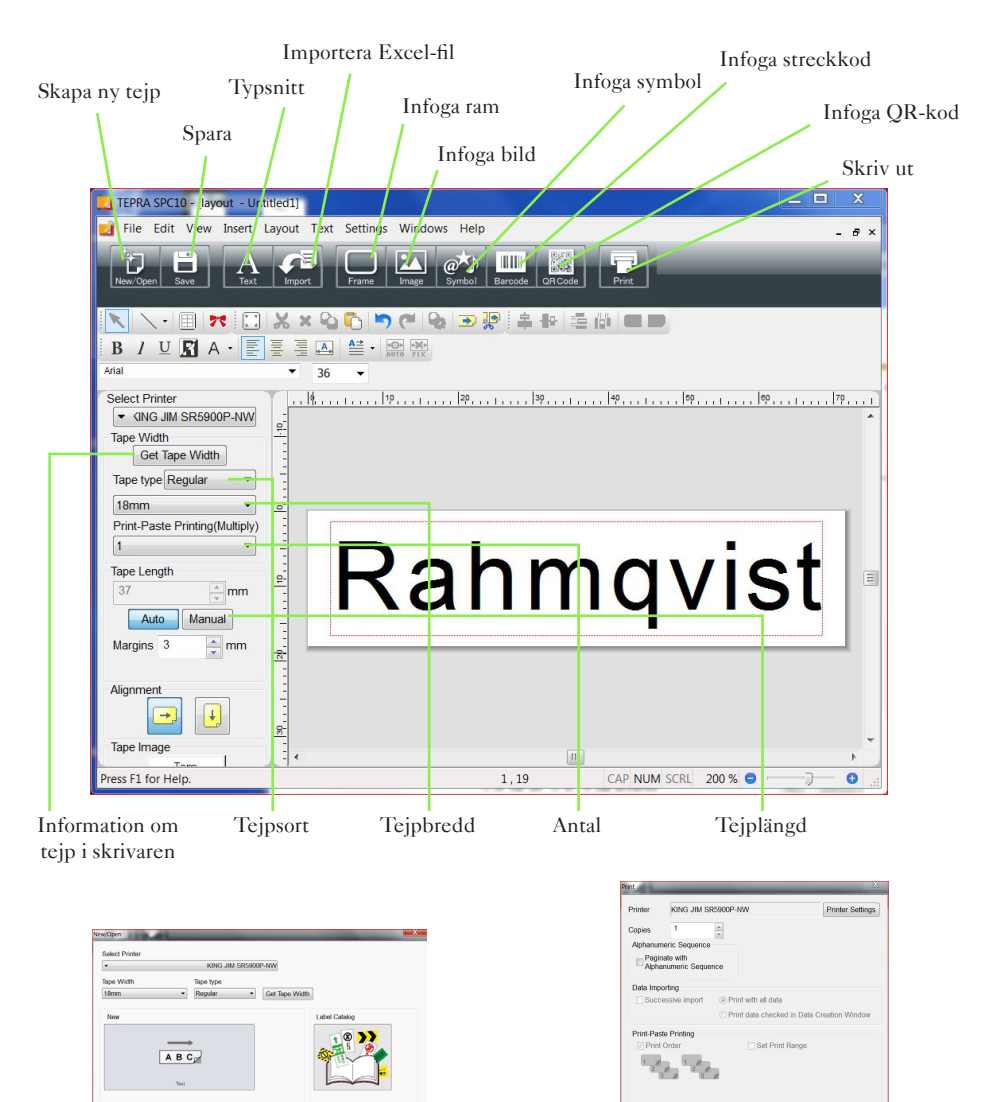

Dialogruta för att skapa ny etikett.

OK Cancel

#### Dialogruta för att skriva ut etikett.

OK Cancel Help

### Statusmeddelande

| ••••• Telenor SE 3G                      | 14:53<br>TEPRA LINK<br>Standby       | ≁ 84 % <b>■</b> D<br>(j) |  |  |
|------------------------------------------|--------------------------------------|--------------------------|--|--|
| Rahmqvist                                |                                      |                          |  |  |
| Rahmqvist                                |                                      |                          |  |  |
| А                                        | <b>= = =</b>                         |                          |  |  |
| • Standby - redo att printa              |                                      |                          |  |  |
| •••••• Telenor SE 3G                     | 14:51<br>TEPRA LINK<br>Not Connected | <b>1</b> 84 % ■0<br>(j)  |  |  |
| Rahmqvist                                |                                      |                          |  |  |
| Rahmqvist                                |                                      |                          |  |  |
| А                                        | = = =                                |                          |  |  |
| • Not Connected - ingen WiFi-uppkoppling |                                      |                          |  |  |
| ••••• Telenor SE 3G                      | 14:52<br>TEPRA LINK<br>Error!        | ≁ 84 % <b>■</b> D<br>(j) |  |  |
| Rahmqvist                                |                                      |                          |  |  |
| Rahmqvist                                |                                      |                          |  |  |
| А                                        | <b>= =</b>                           |                          |  |  |

• Error! - ingen tape i maskinen